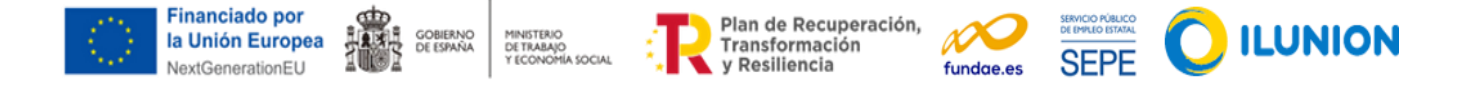

## Instrucciones para inscribirte en los cursos

Revisa los contenidos de los cursos para ver qué temas te gustaría aprender antes, y en qué orden te interesa más realizarlos.

Para inscribirte pasarás por estas etapas:

Pulsa "MATRICÚLATE" en el curso que te interesa

(como ejemplo, Trámites con la Admón. Pública

mediante firma digital):

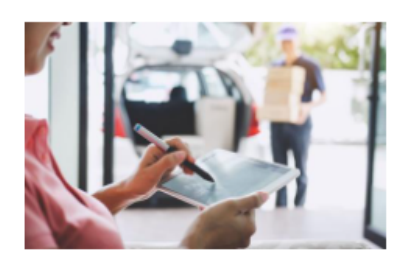

## Trámites con la Admón. Pública mediante firma digital

🗏 4 🕓 4

Optimizar tus procesos administrativos con la tecnología de la firma digital. Adquiere habilidades y conocimientos para agilizar tus trámites de manera eficiente y segura.

MATRICÚLATE MÁS INFO

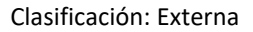

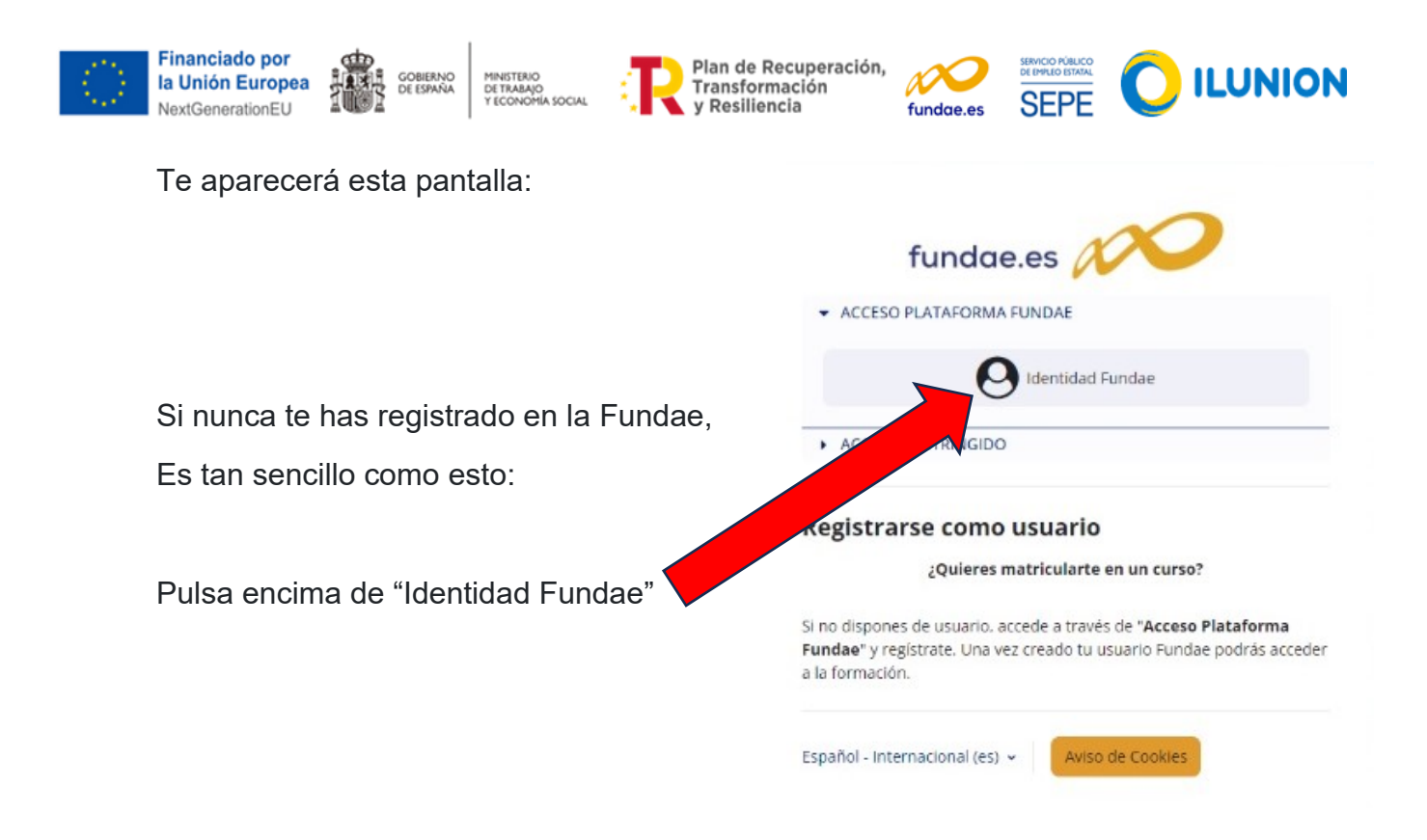

Se abrirá una nueva pestaña, y selecciona "**Registrarse como nuevo usuario**":

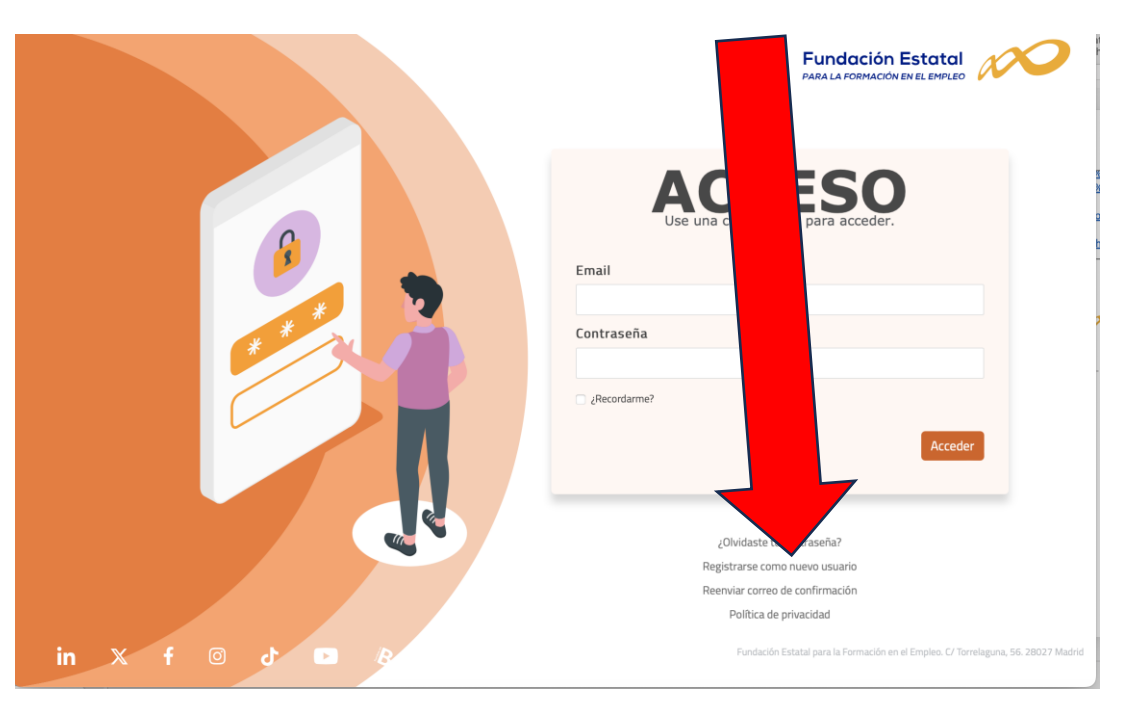

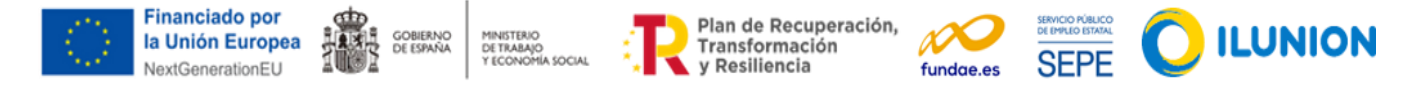

Aparecerá la siguiente pantalla de Registro; completa sus datos y **toma nota de tu Contraseña**:

|                                                                                                    | <b>STRO</b><br>leva cuenta                                                                                                    |
|----------------------------------------------------------------------------------------------------|----------------------------------------------------------------------------------------------------|
| Email                                                                                                    | Nombre                                                                                                    |
| Primer apellido                                                                                                    | Segundo apellido                                                                                                    |
| Contraseña                                                                                                    | Confirmar contraseña                                                                                                    |
| Deseo recibir notificaciones     Autorizo el tratamiento de mis datos personales para gestionar el alta en la plataforr solicitado a la entidad de formación y recibir un listado de cursos en función del nivel | ma Digitalizate plus para acceder a la biblioteca de cursos, enviar los datos del curso<br>i de conocimientos y cursos realizados. (RGPD art. 6.1.b). |
|                                                                                                    | Registrate                                                                                                    |

Aparecerá una pantalla como esta, invitándote a confirmar tu registro :

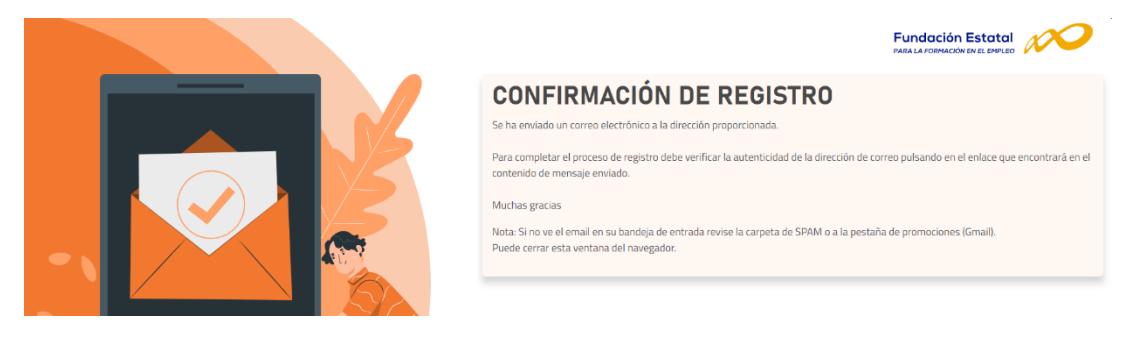

Y recibirás un email que debes confirmar pulsando "pulse aquí".

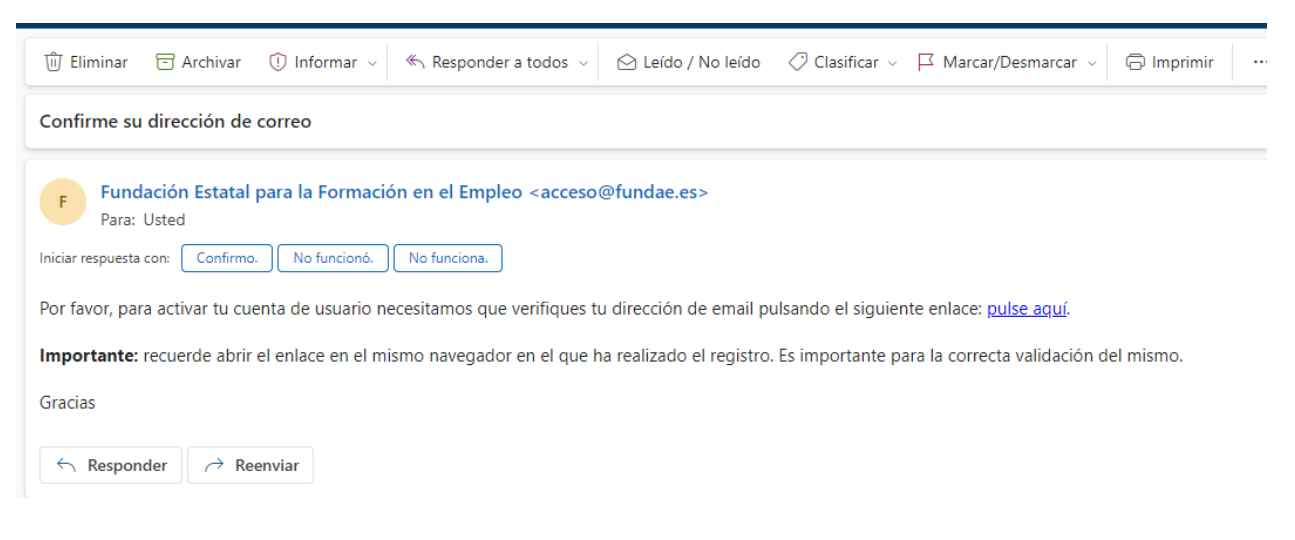

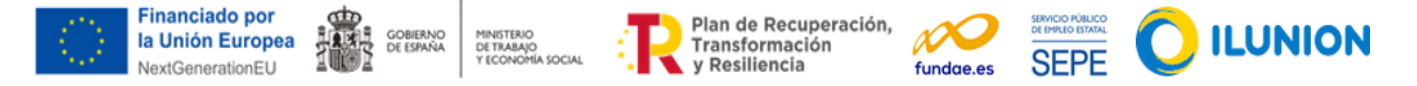

Te debe aparecer el mensaje siguiente de "CONFIRMACIÓN DE EMAIL". Cerramos la pestaña y volvemos a la anterior página web donde estábamos:

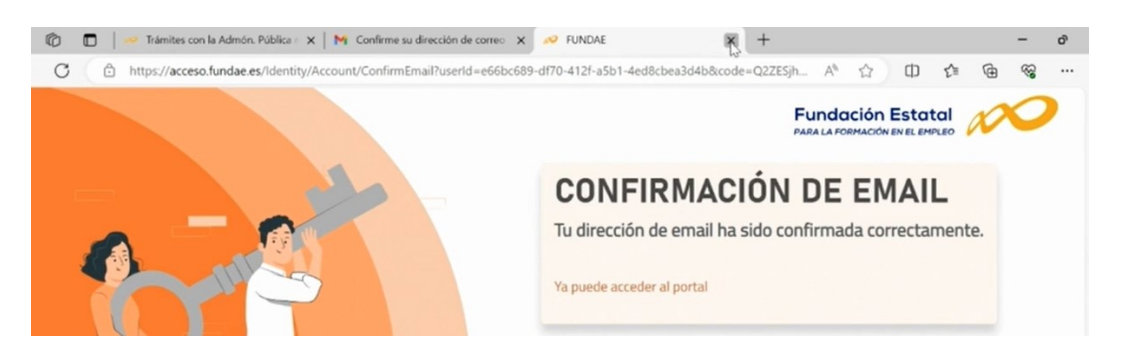

Ahora que ya tienes cuenta Fundae, volvemos a pulsar sobre el curso deseado y te aparecerá la siguiente pantalla:

| Realizar trámites por internet con la Administración pública mediante la firma digital                                                                                                    |                                                                                        |  |
|----------------------------------------------------------------------------------------------------|----------------------------------------------------------------------------------------|--|
| Opciones de matriculación                                                                                                    |                                                                                        |  |
| <ul> <li>Competencias para la digitalización de la Economía Social</li> <li>Realizar trámites por internet con la Administración pública mediante la 0% curso completado</li> <li>Continuar</li> </ul> | । firma digital                                                                        |  |
| <ul> <li>Auto-matriculación (Estudiante)</li> </ul>                                                                                                    |                                                                                        |  |
| No se requiere clave de matriculación                                                                                                    |                                                                                        |  |
| Y ya simplemente pulsa "Matricularme" y qu<br>Podrás acceder a las píldoras formativas des<br>"Perfil"(sobre tu foto), y debes clicar en "Curs                                                         | edarás matriculado:<br>sde el siguiente enlace a tu<br>os": <mark>https://www.e</mark> |  |
| fundae.es/user/profile.php#courses ):                                                                                                    | Perfil   Calificaciones   Preferencias   Idioma   Cerrar sesión                        |  |